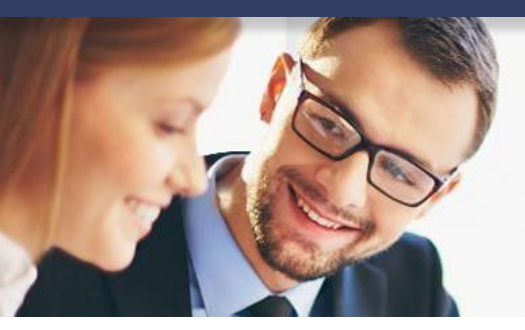

## Handleiding

1

## Koppeling Shoppagina.nl

#### Inhoud

| 1 | Koi  | ppeling Shoppagina.nl         | .2  |
|---|------|-------------------------------|-----|
|   | 1 1  | Hee activeer ik de kenneling? | r   |
|   | 1.1  |                               | . Z |
| 2 | Bela | angrijke informatie           | . 6 |

#### Vragen of opmerkingen?

info@e-Boekhouden.nl 088 - 6500 200 e-Boekhouden.nl gratis uitproberenHeeft u nog geen e-Boekhouden.nl account?Ga naar de website en sluit een gratis proefaccount af!

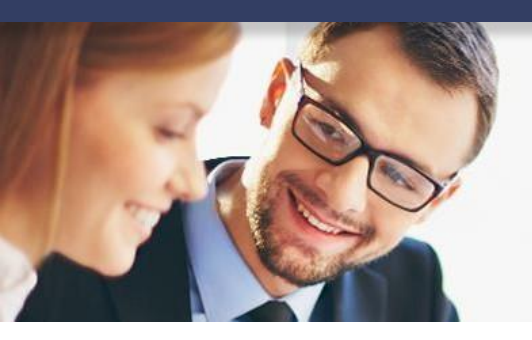

## Handleiding

2

## Koppeling Shoppagina.nl

### 1 Koppeling Shoppagina.nl

Het koppelen van de Shoppagina-koppeling duurt enkele minuten en zorgt ervoor dat alle facturen vanuit uw Shoppagina webshop automatisch in e-Boekhouden.nl worden geladen.

#### 1.1 Hoe activeer ik de koppeling?

Log in op uw Shoppagina-account.

- 1. Klik in het menu op Instellingen en vervolgens op Webshop.
- 2. Klik op het tabblad Facturen en selecteer Ja bij Facturen aanmaken en klik op Opslaan.
- 3. Klik in het menu op Externe koppelingen.

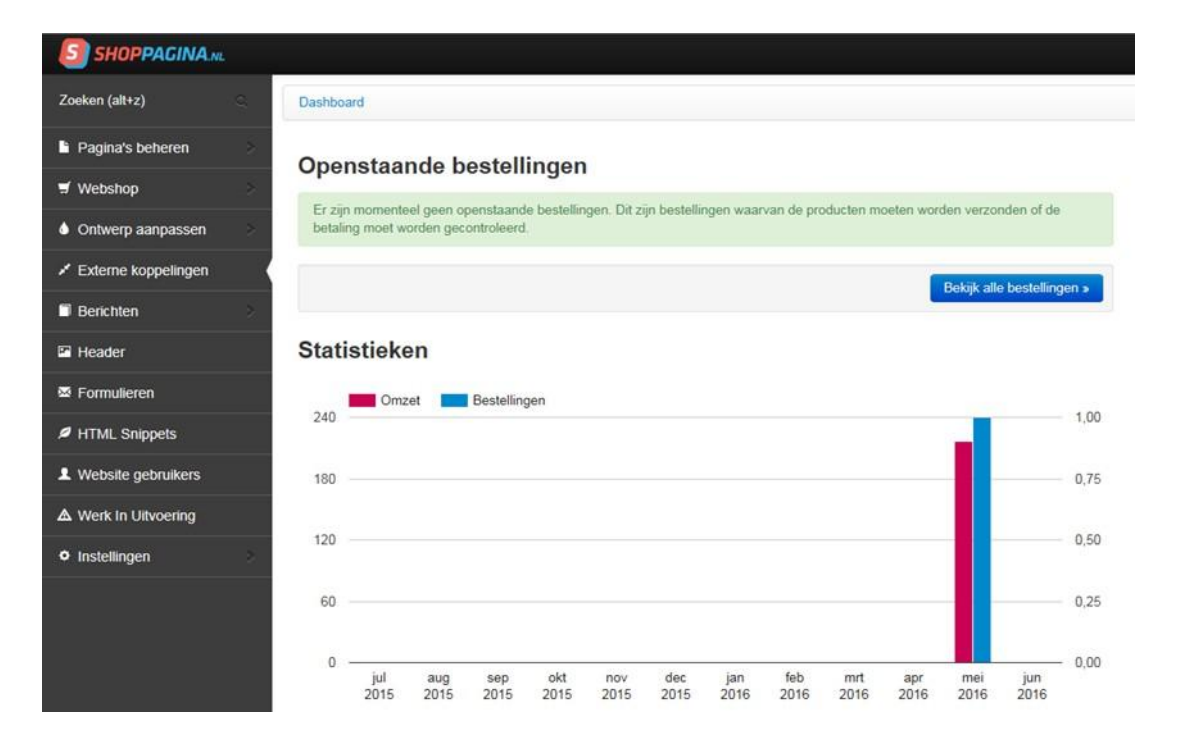

#### Vragen of opmerkingen?

info@e-Boekhouden.nl 088 - 6500 200

#### e-Boekhouden.nl gratis uitproberen

Heeft u nog geen e-Boekhouden.nl account? Ga naar de <u>website</u> en sluit een gratis proefaccount af!

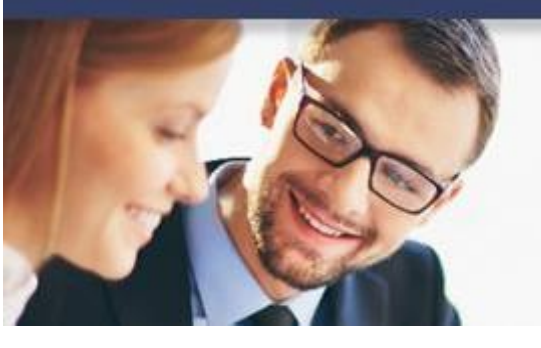

## Handleiding

## Koppeling Shoppagina.nl

- 5. Het overzicht van Externe koppelingen is nu geopend.
- 6. Ga naar de categorie Boekhouden en klik op e-Boekhouden.nl.

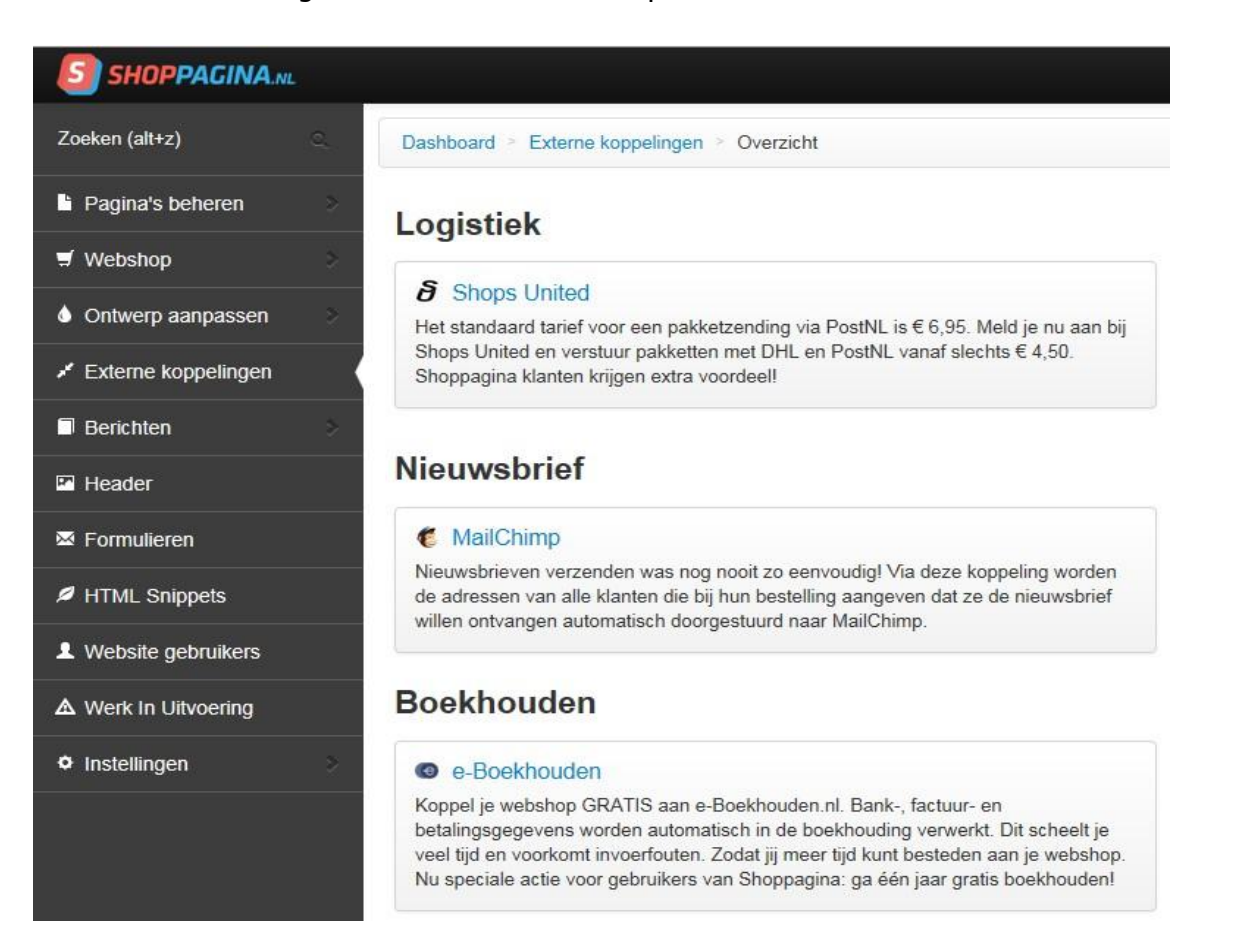

#### Vragen of opmerkingen?

info@e-Boekhouden.nl 088 - 6500 200

#### e-Boekhouden.nl gratis uitproberen

Heeft u nog geen e-Boekhouden.nl account? Ga naar de <u>website</u> en sluit een gratis proefaccount af!

3

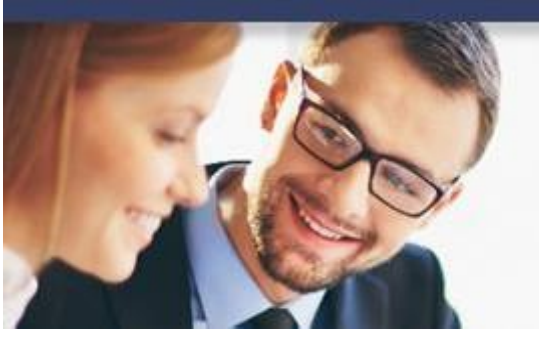

## Handleiding

4

## Koppeling Shoppagina.nl

Hier voert u de gegevens in om de koppeling te activeren:

7. Selecteer Ja bij Koppeling ingeschakeld

8. Log nu in op e-Boekhouden.nl en ga naar: Beheer > Inrichting > Koppelingen > Webshop > Shoppagina.nl en kopieer de gegevens die u bij Gebruikersnaam, Beveiligingscode 1 en Beveiligingscode 2 vindt.

9. Klik op Opslaan.

| 5HOPPAGINA.nl.                                                                              |                                       |                                                                                                    |  |
|---------------------------------------------------------------------------------------------|---------------------------------------|----------------------------------------------------------------------------------------------------|--|
| Zoeken (alt+z)                                                                              | ashboard > Externe koppe              | lingen ≥ e-Boekhouden.nl                                                                                                    |  |
| Pagina's beheren                                                                            | Gebruikers van Shoppagina             | a boekhouden één jaar gratis. Ook de koppeling is geheel kosteloos. Klik op de groene knop DIRECT AANVRAGEN om je aan te melden. |  |
| 🛒 Webshop                                                                                   | Download handleiding                  | DIRECT AANVRAGEN 🔸                                                                                                    |  |
| Ontwerp aanpassen                                                                           | Koppeling ingeschakeld                | • Ja                                                                                                    |  |
| <ul> <li>Externe koppelingen</li> </ul>                                                     |                                       | O Nee                                                                                                    |  |
| Berichten                                                                                   | Ga in e-Boekhouden.nl naa             | ir Beheer > Instellingen > Shoppagina. Vul hieronder je gegevens in.                                                             |  |
| Header                                                                                      |                                       |                                                                                                    |  |
| 🖾 Formulieren                                                                               | Gebruikersnaam                        | Voer hier uw gebruikersnaam in                                                                                                   |  |
| HTML Snippets                                                                               | Beveiligingscode 1                    | Voer hier beveiligingscode 1 in                                                                                                  |  |
| L Website gebruikers                                                                        | Beveiligingscode 2                    | Voer hier beveiligingscode 2 in                                                                                                  |  |
| ▲ Werk In Uitvoering                                                                        | · · · · · · · · · · · · · · · · · · · |                                                                                                    |  |
| Instellingen                                                                                | tandaard grootboe                     | krekeningen                                                                                                    |  |
| Kies hier de grootboekrekeningen die je wilt gebruiken om nieuwe bestellingen op te boeken. |                                       |                                                                                                    |  |
| Grootboekrekeningen verversen C                                                             |                                       |                                                                                                    |  |
|                                                                                             | Producten                             | 8000: Omzet groep - Producten 🔽                                                                                                  |  |
|                                                                                             | Kortingscode                          | 8000: Omzet groep - Producten 🔽                                                                                                  |  |
|                                                                                             | Korting                               | 8000: Omzet groep - Producten 🔽                                                                                                  |  |
|                                                                                             | Verzendkosten                         | 4650: Verzendkosten                                                                                                    |  |
|                                                                                             | Betaalkosten                          | 4570: Betaalkosten ✓                                                                                                    |  |

#### Vragen of opmerkingen?

info@e-Boekhouden.nl 088 - 6500 200

#### e-Boekhouden.nl gratis uitproberen

Heeft u nog geen e-Boekhouden.nl account? Ga naar de <u>website</u> en sluit een gratis proefaccount af!

## Handleiding

## Koppeling Shoppagina.nl

10. Onderaan de pagina ziet u Standaard grootboekrekeningen en de selectielijstjes voor Producten en Kortingscode, Korting, Verzendkosten, Bankkosten. De lijstjes worden gevuld met de grootboekrekeningen uit uw boekhouding in e-Boekhouden.nl.

- U vindt de standaard grootboekrekeningen in e-Boekhouden.nl onder Beheer > Inrichting > Grootboekrekeningen de standaard grootboekrekeningen. Hier kunt u zelf grootboekrekeningen aanmaken.
- Selecteer bij Producten, de grootboekrekening waarop de omzet van producten/artikelen mag worden geboekt. Bijvoorbeeld een algemene omzetrekening (8000 Omzet).
- Selecteer bij Kortingscode, de grootboekrekening waarop de omzet van kortingscode mag worden geboekt. Bijvoorbeeld een algemene omzetrekening (8000 Omzet).
- Selecteer bij Korting de grootboekrekening waarop de korting die u uw klanten geeft mag worden geboekt.
- Selecteer bij Verzendkosten de grootboekrekening waarop de verzendkosten mogen worden geboekt.
- Selecteer bij Betaalkosten de grootboekrekening waarop de betaalkosten moeten worden geboekt.
- Klik op <mark>Opslaan</mark>.

#### Vragen of opmerkingen?

<u>info@e-Boekhouden.nl</u> 088 - 6500 200 e-Boekhouden.nl gratis uitproberenHeeft u nog geen e-Boekhouden.nl account?Ga naar de <u>website</u> en sluit een gratis proefaccount af!

5

## Handleiding

## Koppeling Shoppagina.nl

#### **Opmerking:**

U vindt de standaard grootboekrekeningen in e-Boekhouden.nl onder Beheer > Inrichting > Grootboekrekeningen de standaard grootboekrekeningen. Hier kunt u zelf grootboekrekeningen aanmaken.

Als de grootboekrekeningen, die u zojuist heeft aangemaakt, niet verschijnen in de keuzemenu's, klik in de Shoppagina backoffice op de grote blauwe knop

#### Grootboekrekeningen verversen.

Uw webshop is nu gekoppeld aan e-Boekhouden.nl. Alle bestellingen waarvoor een factuur wordt aangemaakt, worden nu automatisch ingeboekt in e-Boekhouden.nl. Via Boekhouden > Overzichten > Mutaties ziet u de binnengekomen mutaties.

#### 2 Veel gestelde vragen

Als u in e-Boekhouden.nl uw wachtwoord wijzigt, wijzigt ook Beveiligingscode 1. Na een wachtwoordwijziging moet u Beveiligingscode 1 in Shoppagina.nl dus opnieuw invoeren.

#### Veel gestelde vragen

#### Zijn er kosten verbonden aan de Boekhoudkoppeling?

Nee, hier zijn geen kosten aan verbonden.

#### ✓ Is het mogelijk om gegevens vanuit het verleden te importeren?

Ja, dat is mogelijk. Om gegevens vanuit het verleden automatisch in e-Boekhouden.nl te plaatsen neemt u contact op met de support afdeling van Shoppagina.nl.

# e Boekhouden.nl

Vragen of opmerkingen? info@e-Boekhouden.nl 088 - 6500 200

#### e-Boekhouden.nl gratis uitproberen

Heeft u nog geen e-Boekhouden.nl account? Ga naar de <u>website</u> en sluit een gratis proefaccount af!

## Handleiding

## Koppeling Shoppagina.nl

#### Hoe merk ik dat de koppeling actief is?

U zult zien dat alle facturen automatisch in de boekhouding verschijnen. U kunt dit zien onder Boekhouden > Overzichten > Mutaties

#### Kan ik de koppeling ongedaan maken?

Ja, dat is mogelijk. U kunt dit doen door in Shoppagina te kiezen voor Externe Koppelingen > e-Boekhouden.nl > Koppeling ingeschakeld > U zet hier de selectie op 'Nee'.

#### Kan ik gebruik maken van buitenlandse valuta?

Nee, dat is helaas niet mogelijk. Wanneer u toch gebruik maakt van buitenlandse valuta zal de factuur in e-Boekhouden.nl toch in euro's geboekt worden. Hierbij vindt geen omrekening plaats.

#### Kan ik meerdere webshops koppelen aan e-Boekhouden.nl?

Ja, dat is zondermeer mogelijk. Het is wel belangrijk dat de factuurnummers en ordernummers niet overlappend zijn. U kunt dit instellen in Shoppagina onder Instellingen > Webshop > Facturen > U vult hier bij Voorloop factuurnummer bijvoorbeeld `1000' in. 7

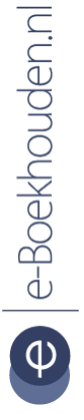

## Vragen of opmerkingen?

<u>info@e-Boekhouden.nl</u> 088 - 6500 200 e-Boekhouden.nl gratis uitproberenHeeft u nog geen e-Boekhouden.nl account?Ga naar de <u>website</u> en sluit een gratis proefaccount af!